## Come accedere al Registro Elettronico Axios

1. ANDARE SULLA HOME PAGE DEL SITO DELLA NOSTRA SCUOLA <u>https://iccentopassi.edu.it/</u>; DAL MENU' "Registro Elettronico" SCEGLIERE "DOCENTI"

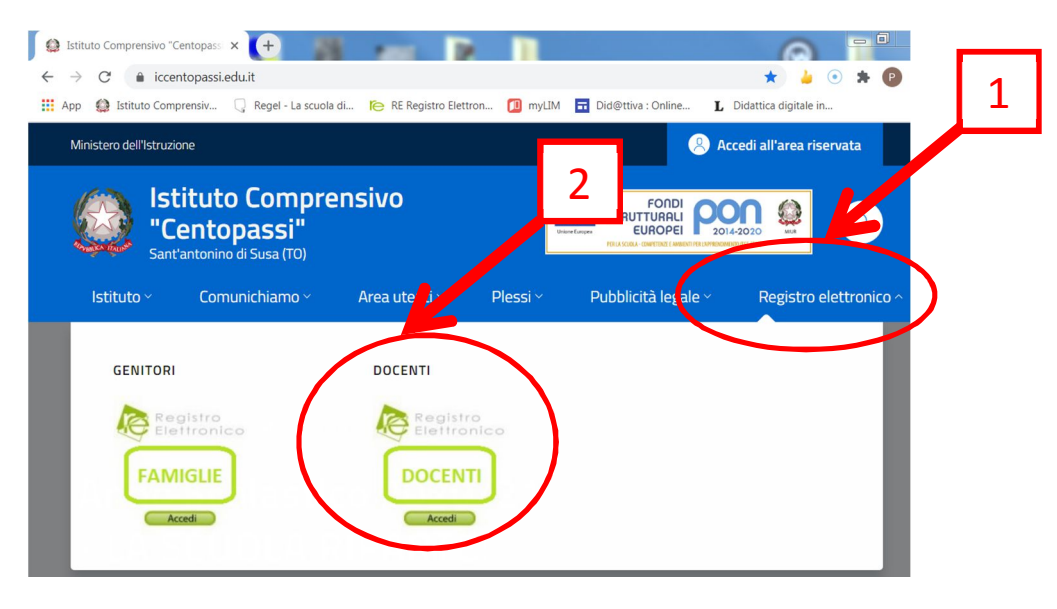

2. INSERIRE CODICE UTENTE (è un numero di 4 cifre, che vi viene comunicato dalla segreteria) E LA PASSWORD E POI CLICCARE SU ACCEDI

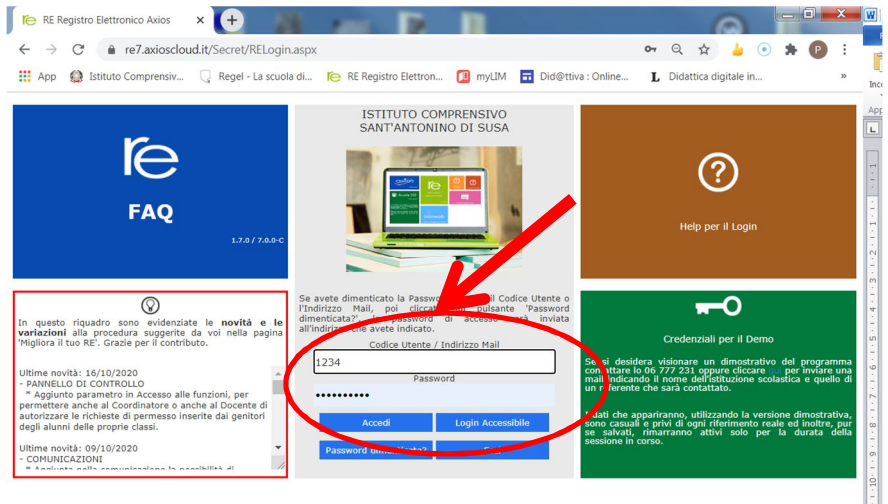